PLANS & PRICING > SECRETS MANAGER

# Sign up for Secrets Manager

View in the help center: https://bitwarden.com/help/sign-up-for-secrets-manager/

## **D** bit warden

### Sign up for Secrets Manager

To start a Secrets Manager subscription, either start a new organization that includes Secrets Manager or upgrade your existing organization.

If you're creating a new organization, you can start a Secrets Manager enterprise trial to test a proof-of-concept and gain access to enterprise features like SSO and SCIM integrations, enterprise policies, self-hosting, event logs, and priority support. Sign-up for a for a free 7-day trial of Secrets Manager today.

The upgrade path will differ based on the current type of organization you're using:

#### **∂** Tip

The following steps are for existing Bitwarden users who are new to Secrets Manager.

#### ⇒Free

If you're using a Free organization, you can use Secrets Manager for free to share secrets with one other user or upgrade to a paid plan to unlock more features. To add Secrets Manager to your free organization:

- 1. In the Admin Console, open your organization's **Billing**  $\rightarrow$  **Subscription** view.
- 2. In the More from Bitwarden section, select the Subscribe to Secrets Manager checkbox.

#### **⊘** Tip

If you want to upgrade to a paid organization to unlock more of Secrets Manager, select the **Upgrade plan** button instead. Choose from a **Teams** or **Enterprise** organization, complete the Password Manager subscription section, and complete the following steps to add Secrets Manager:

- 1. Select the Add Secrets Manager checkbox.
- 2. In the **User seats** field, specify the number of seats to purchase for Secrets Manager. This must be lower than or equal to the number of seats specified for your Password Manager subscription.
- 3. In the **Additional machine accounts** field, specify the number of machine accounts to add to Secrets Manager. Teams and Enterprise plans come pre-packaged with 20 and 50 machine accounts, respectively.
- 3. Select the Save button to activate Secrets Manager.

#### ⇒Families

Bitwarden offers Secrets Manager subscriptions for Free, Teams, and Enterprise organizations. If you have a Families plan and would like to use Bitwarden Secrets Manager, simply create a new Free organization and sign up for Secrets Manager following these steps.

#### ⇒Teams

If you're using a Teams organization, add Secrets Manager to your existing plan:

- 1. In the Admin Console, open your organization's **Billing**  $\rightarrow$  **Subscription** view.
- 2. In the More from Bitwarden section, select the Subscribe to Secrets Manager checkbox.

### **D** bit warden

- 3. In the **User seats** field, specify the number of seats to purchase for Secrets Manager. This must be lower than or equal to the number of seats specified for your Password Manager subscription.
- 4. In the **Additional machine accounts** field, specify the number of machine accounts to add to Secrets Manager. Your Teams plan comes pre-packaged with 20 machine accounts.

#### (i) Note

Adding additional **User seats** and **machine accounts** will be automatically scaled and added to your subscription. If you do not wish to have additional user seats and machine accounts automatically applied, select the **Limit subscription** and/or **Limit machine accounts** options.

5. Select the Save button.

#### ⇒Enterprise

If you're using an Enterprise organization, add Secrets Manager to your existing plan:

- 1. In the Admin Console, open your organization's **Billing**  $\rightarrow$  **Subscription** view.
- 2. In the More from Bitwarden section, select the Subscribe to Secrets Manager checkbox.
- 3. In the **User seats** field, specify the number of seats to purchase for Secrets Manager. This must be lower than or equal to the number of seats specified for your Password Manager subscription.
- 4. In the **Additional machine accounts** field, specify the number of machine accounts to add to Secrets Manager. Your Teams plan comes pre-packaged with 50 machine accounts.

#### (i) Note

Adding additional **User seats** and **machine accounts** will be automatically scaled and added to your subscription. If you do not wish to have additional user seats and machine accounts automatically applied, select the **Limit subscription** and/or **Limit machine accounts** options.

5. Select the Save button.